## 【 メ ー ル ソ フ ト 設 定 変 更 方 法 】

~Thunderbird(サンダーバード) 編~

メールソフトの設定方法についてご説明いたします。 画面は Windows 7 の Thunderbird(サンダーバード)となります。お使いのメールソフトと異なる場合は、こ れを参考に設定をお願いいたします。 ※別途、「Windows Live メール 編」もご用意しております。

- 1. メールソフトを起動します。 ※ここでは Thunderbird です。
- 2. 画面上「ツール」メニューの「アカウント設定」を選択します。

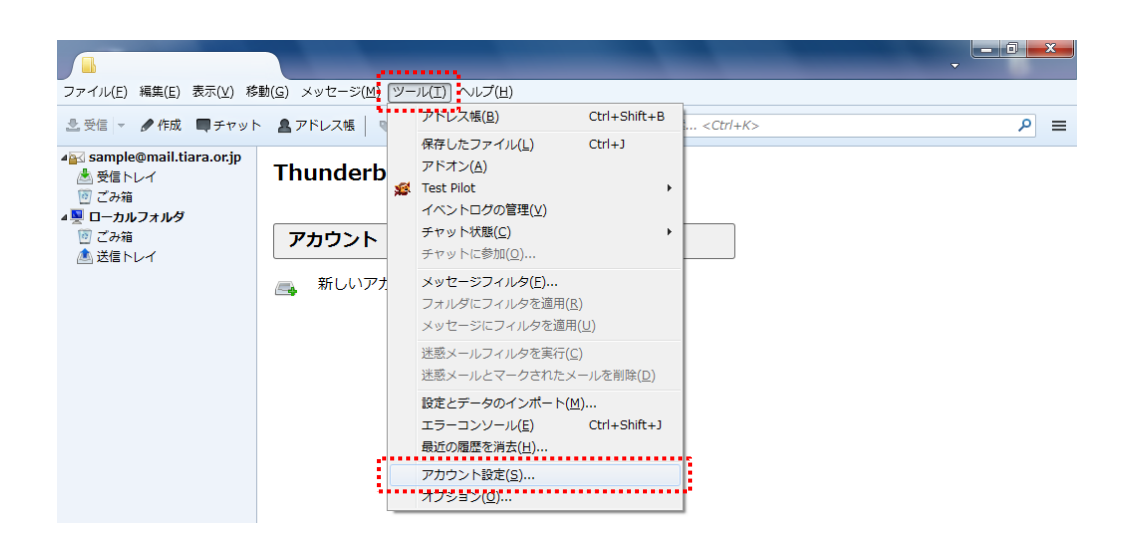

3. [アカウント設定]画面左のメニューにて、「サーバ設定」を選択し以下の設定を行います。

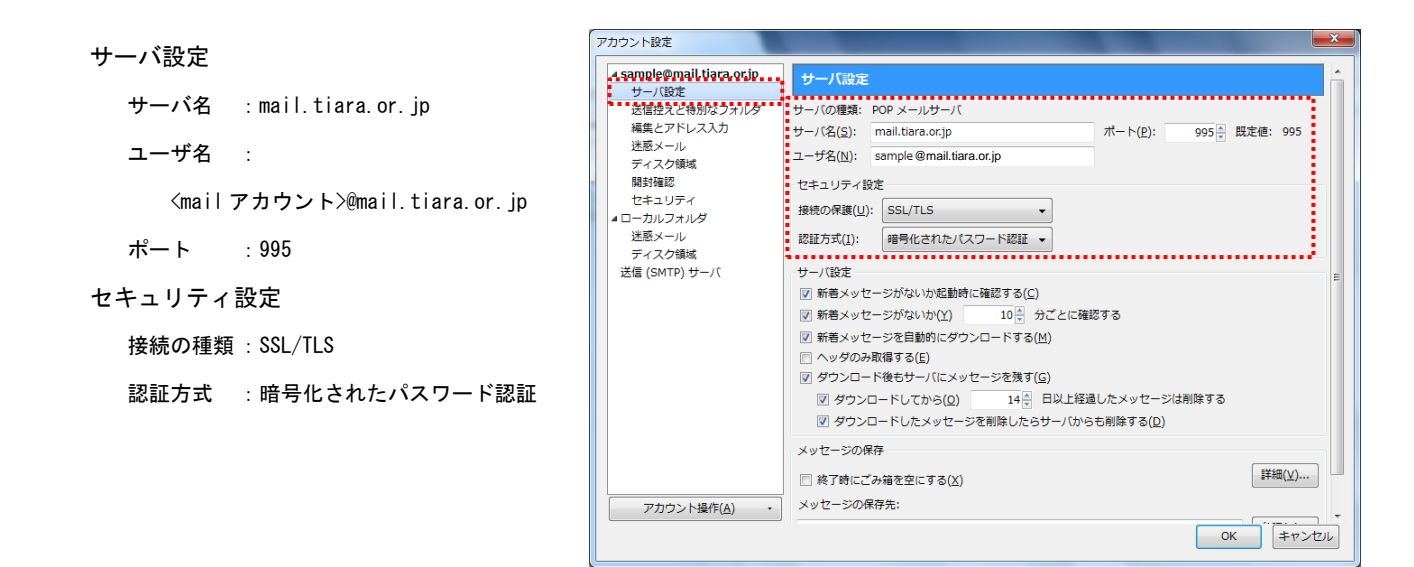

同じく[アカウント設定] 画面左のメニューにて、[送信(SMTP)サーバ]を選択。
変更するアカウントを選択して[編集]ボタンを押します。

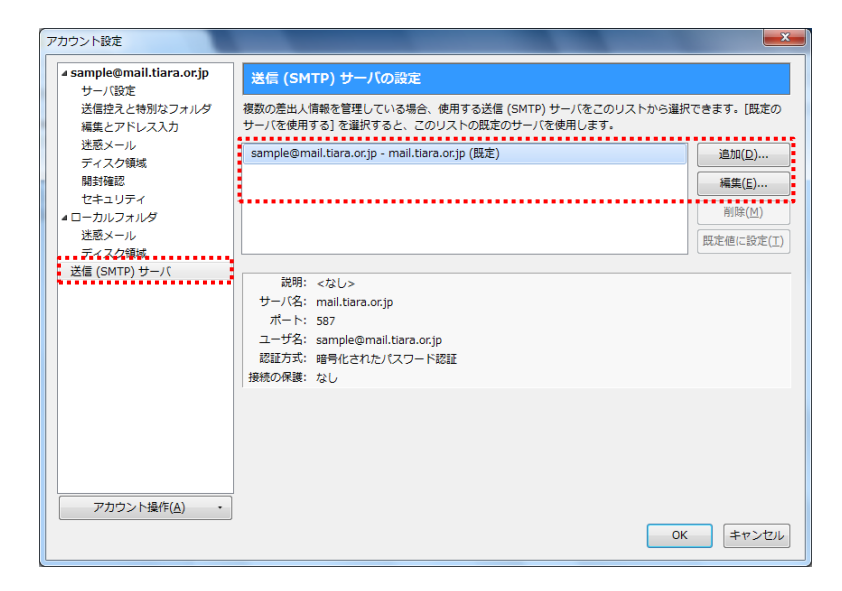

5. [送信(SMTP)サーバ]画面にて、以下の設定を行います。 設定が終わったら全ての画面を[OK]ボタンで閉じます。

## 設定

| 説明        | : 任意で入力(空欄でも可)    |
|-----------|-------------------|
| サーバ名      | :mail.tiara.or.jp |
| ポート番号     | : 465             |
| セキュリティと認証 |                   |
| 接続の保護     | : SSL/TLS         |
| 認証方式      | : 暗号化されたパスワード認証   |
|           |                   |

| 送信 (SMTP) サーバ      |                         |  |
|--------------------|-------------------------|--|
| 設定                 |                         |  |
| 説明( <u>D</u> ):    |                         |  |
| サーバ名( <u>s</u> ):  | mail.tiara.or.jp        |  |
| ポート番号( <u>P</u> ): | 465 既定值: 465            |  |
| セキュリティと認証          |                         |  |
| 接続の保護( <u>N</u> ): | SSL/TLS 👻               |  |
| 認証方式( <u>I</u> ):  | 暗号化されたパスワード認証           |  |
| ユーザ名( <u>M</u> ):  | sample@mail.tiara.or.jp |  |
| OK (キャンセル)         |                         |  |

設定はこれで完了です。

ユーザ名

最後にメールの送受信の確認を行って問題が無いことを確認して下さい。

変更後最初の送受信の際、[セキュリティ例外の追加]画面が表示される場合があります。

: <mailアカウント>@mail.tiara.or.jp

表示された場合は画面下部[セキュリティ例外を承認]ボタンを押すことで次回以降表示されなくなります。 ※送受信のテストを行う場合は、自分自身にメールを送ると簡単に確認ができます。